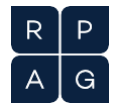

# **RPAG Communications** Safelisting for RPAG Members

Welcome to RPAG! You now have access to the leading practice management platform for retirement advisors. To inform you of the latest industry news, upcoming events/trainings and our hottest technology enhancements it is critical you receive every RPAG communication. Expect several each week. To ensure you don't miss any, please follow this step-by-step guide:

The following email addresses and IP addresses need to be whitelisted:

\*@rpag.com

\*@flexpathstrategies.com

\*@planfees.com

| 54.174.60.0/23    | 54.174.52.0/24  |
|-------------------|-----------------|
| 143.244.80.0/20   | 139.180.17.0/24 |
| 18.208.124.128/25 | 54.174.57.0/24  |
| 54.174.53.128/30  | 27.126.146.0/24 |
| 158.247.16.0/20   | 103.28.42.0/24  |
| 54.174.59.0/24    | 146.88.28.0/24  |
| 54.174.63.0/24    | 203.55.21.0/24  |
| 3.93.157.0/24     | 204.75.142.0/24 |

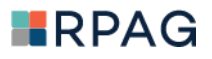

# Instructions on How to Whitelist

#### Outlook

1. Open Outlook and go to the Home tab.

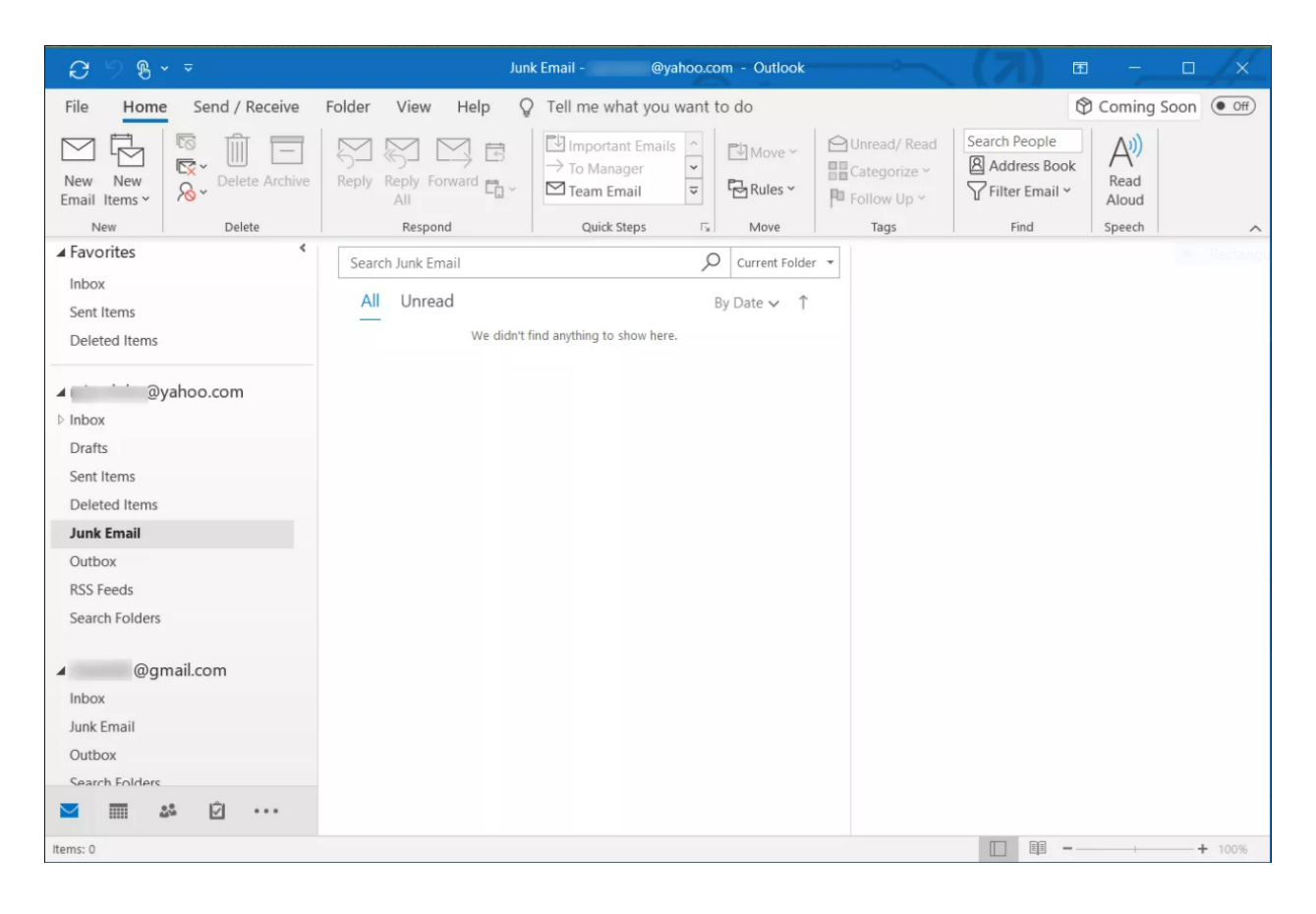

2. In the Delete group, select **Junk > Junk E-mail Options**.

| ⊖ % × ⊽                              | Junk Email -                    | @yahoo.com - Outlook                      |              | (7) 🗈         |                      |        |
|--------------------------------------|---------------------------------|-------------------------------------------|--------------|---------------|----------------------|--------|
| File Home Send / Receive Folder      | r View Help 🛛 Tell me wh        | at you want to do                         |              | Ŷ             | Coming So            | on Off |
| New New Email Items                  | y Reply Forward C ∼ II aream En | at Emails ^<br>ger v<br>aail v<br>Rules v | Categorize ~ | Search People | A))<br>Read<br>Aloud |        |
| New Block Sender                     | Quick S                         | teps 🗔 Move                               | Tags         | Find          | Speech               | ^      |
| Favorites     Never Block Sender     |                                 | O Current Folder                          | *            |               |                      |        |
| Inbox Never Block Sender's Dor       | main (@example.com)             | Du Data                                   |              |               |                      |        |
| Sent Items Never Block this Group or | or <u>M</u> ailing List         | By Date ♥                                 |              |               |                      |        |
| Deleted Items 🖂 Not Junk             | id anything to s                | how here.                                 |              |               |                      |        |
| Ov: Junk E-mail Options              |                                 |                                           |              |               |                      |        |
| ⊳ Inbox                              |                                 |                                           |              |               |                      |        |
| Drafts                               |                                 |                                           |              |               |                      |        |
| Sent Items                           |                                 |                                           |              |               |                      |        |
| Deleted Items                        |                                 |                                           |              |               |                      |        |
| Junk Email                           |                                 |                                           |              |               |                      |        |
| Outbox                               |                                 |                                           |              |               |                      |        |
| RSS Feeds                            |                                 |                                           |              |               |                      |        |
| Search Folders                       |                                 |                                           |              |               |                      |        |
| 4 @gmail.com                         |                                 |                                           |              |               |                      |        |
| Inbox                                |                                 |                                           |              |               |                      |        |
| Junk Email                           |                                 |                                           |              |               |                      |        |
| Outbox                               |                                 |                                           |              |               |                      |        |
| Search Folders                       |                                 |                                           |              |               |                      |        |
| 💌 🥅 🚜 🖄 ····                         |                                 |                                           |              |               |                      |        |
| Items: 0                             |                                 |                                           |              | <b>— —</b> –  | 1                    | + 100% |

# 3. Go to the Safe Senders tab, then select the Automatically add people I email to the Safe Senders List check box.

| C 9 8 * *                                                                                                    | Junk Email -      | :@yahoo.coi | n - Outlook    |                                             |               |               |         |
|----------------------------------------------------------------------------------------------------|-------------------|-------------|----------------|---------------------------------------------|---------------|---------------|---------|
| File Home Send / Receive Folder View Help                                                                                                    | Q Tell me what    | you want to | o do           |                                             | G             | Coming Soo    | n Off   |
| New New Delete Archive Reply Reply Forward and Em Junk Email Options - @gmail.com                                                                      | → To Manage       | mails ^     | Move ~         | Unread/ Read<br>Categorize ~<br>Follow Up ~ | Search People | Read<br>Aloud |         |
| Options Safe Senders Safe Recipients Blocked Senders International                                                                                     | Quick Step        | s Fal       | Move           | Tags                                        | Find          | Speech        | ^       |
| Email from addresses or domain names on your Safe Senders List w<br>never be treated as junk email.                                                    | dll               | Q           | Current Folder | •                                           |               |               |         |
| S Add<br>Edit<br>P Ir<br>D S<br>S D<br>J C Export for File<br>Export to File.                                                                          | ) anything to sho | B:          | y Date ∽ ↑     |                                             |               |               |         |
| R Also trust email from my Contacts<br>Automatically add people I email to the Safe Senders List<br>Ir<br>Ir<br>J<br>C OK Cancel Appl<br>C Cancel Appl | <i>t</i>          |             |                |                                             |               |               |         |
| items: 0                                                                                                    |                   |             |                |                                             | <b>— —</b> -  | Ĩ.            | -+ 100% |

4. Select **OK** to finish.

#### Gmail

1. Open Gmail. In the upper-right corner, select the **Settings (gear) icon**. From the menu, choose **Settings**.

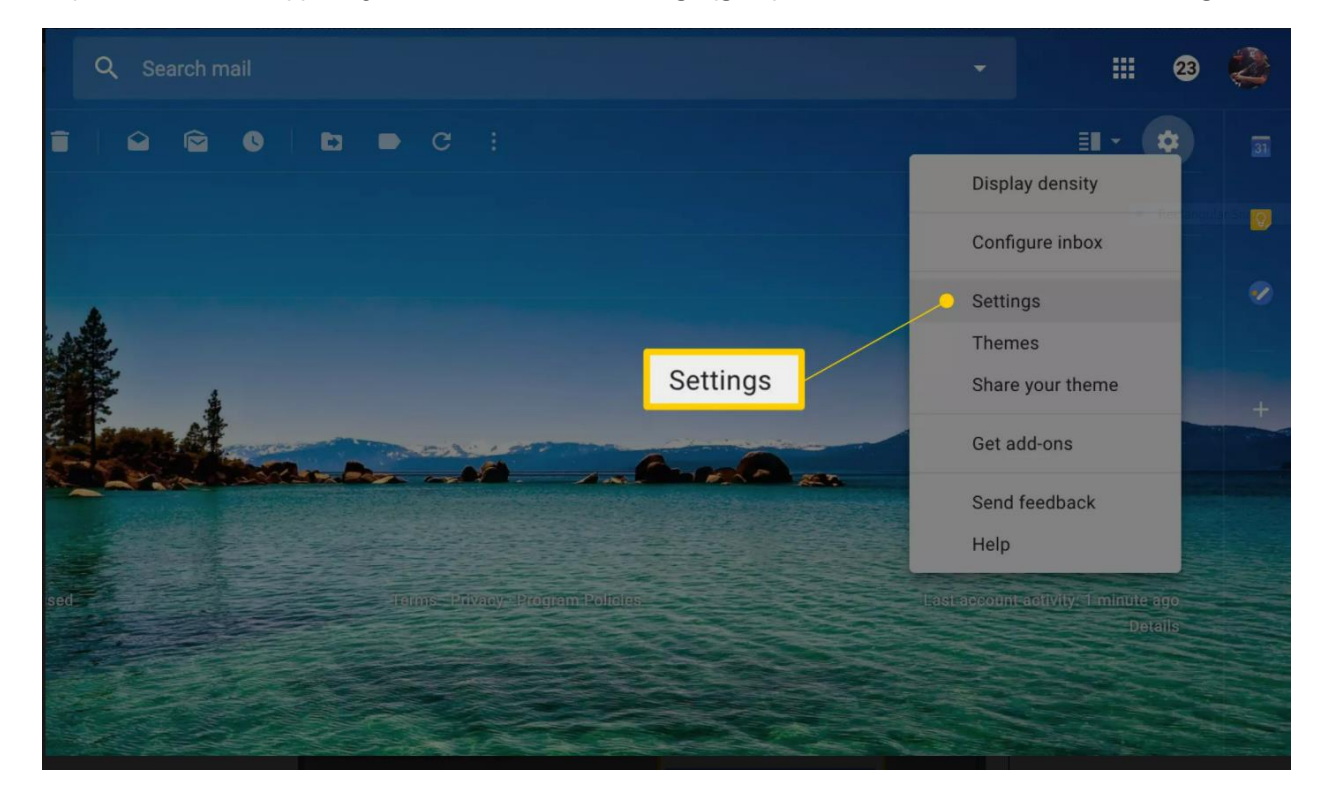

2. Select Filters and Blocked Addresses.

| Settings                                                                              |                                               | \$          |
|---------------------------------------------------------------------------------------|-----------------------------------------------|-------------|
| General Labels Inbox Accounts and Import Filters and Blocked Address Offline Themes   | es Forwarding and POP/IMAP Add-ons Chat Advar | nced        |
| The following filters are applied to all incoming mail:                               |                                               |             |
| Matches: subject:(web-development)     Do this: Skip Inbox, Apply label "mailinglist" | Filters and Blocked Addresses                 | edit delete |
| Matches: from:(example@example.com) Apple, Watch -Pixel Do this: Skip Inbox, Star it  |                                               | edit delete |
|                                                                                       |                                               | edit delete |
|                                                                                       |                                               | edit delete |
| Matches: subject:([NTLK])<br>Do this: Skip Inbox, Apply label "Newton Talk"           |                                               | edit delete |
| Matches: subject:OM_Video_Mods<br>Do this: Apply label "OM Video Mods"                |                                               | edit delete |
| Matchao: from:Facebook                                                                |                                               |             |

3. Select Create a new filter. If you already have many filters, you'll have to scroll down to find this link.

|                                       | From          | person1@example.com   person2@anotherexample.com   @example2. | com      |
|---------------------------------------|---------------|---------------------------------------------------------------|----------|
| s Inbo                                | То            |                                                               |          |
| s                                     | Subject       |                                                               |          |
| о ппрох, <i>к</i>                     | Has the words |                                                               |          |
| o <mark>m:(Sea</mark> ı<br>ly label " | Doesn't have  | Create filter                                                 |          |
| m:block                               | Size          | greater than                                                  | MB 👻     |
| Inbox, /                              | Has attachr   | nent 🔲 Don't include chats                                    |          |
| a                                     |               | Create filte                                                  | r Search |

4. A dialog box appears. In the **From** field, type the email address you want to allow. Be sure to type the full email address, like **example@yahoo.com**. To allow every email address from a particular domain, type just that domain name, like **@yahoo.com**.

|                | Q    | from:(person1@example.com   person2@anotherexample.com   @example2.cor X |              |
|----------------|------|--------------------------------------------------------------------------|--------------|
|                | ÷    | When a message arrives that matches this search:                         |              |
|                |      | Skip the Inbox (Archive it)                                              |              |
| A.             |      | Mark as read                                                             |              |
| 1              |      | Star it                                                                  |              |
|                |      | Apply the label: Choose label                                            |              |
|                |      | Forward it add forwarding address                                        |              |
| and the second |      | Delete it                                                                |              |
| 289            |      | Never send it to Spam                                                    | <b>h</b> ~ ~ |
|                |      | Send canned response: Choose canned response                             |              |
| 417.00         |      | Always mark it as important                                              |              |
| of 17 GB used  |      | Never mark it as important                                               | Det          |
|                |      | Categorize as: Choose category                                           |              |
|                |      | Also apply filter to <b>0</b> matching conversations.                    |              |
| 1              | Note | e: filter will not be applied to old conversations in Spam or Trash      |              |
|                | 0    | Learn more Create filter                                                 |              |

- 5. At the bottom of the dialog box, select Create filter.
- 6. On the next screen, tell Gmail what to do with the email address or domain you just indicated. To do so, select **Never** send it to Spam. To finish the process, select **Create filter**.

In Gmail, emails sometimes appear in the "Social" or "Promotions" category tab. Instead, we need emails to be sent to the primary inbox. Here are the steps on how to remove category tabs and turn off "Promotion" bundling off.

#### Add or remove category tabs

- 1. On your computer, open Gmail.
- 2. At the top right, click Settings  $\overset{\circ}{\sim}$  See all settings.
- 3. Click the Inbox tab.
- 4. In the "Inbox type" section, select Default. Note: To hide all tabs, select another inbox type.
- 5. In the "Categories" section, check the boxes of tabs you want to show. Note: You can't make new tabs; you can only show or hide existing ones.
- 6. Scroll to the bottom, then click Save Changes.

Note: If you've turned on notifications, you'll only get notifications about emails in your Primary category.

#### Turn promotion bundling off

If you use the Default inbox type, Gmail bundles promotional emails under the Promotions tab.

Turn this setting off:

- 1. Open Gmail.
- 2. At the top right, click Settings 2 > See all settings.
- 3. Click Inbox > uncheck "Enable bundling of top promo emails in Promotions."

### We look forward to providing the resources and tools you need to succeed.